#### 1° acceda a Internet en <u>www.aeat.es</u>.

#### 2º acceda a Sede Electrónica

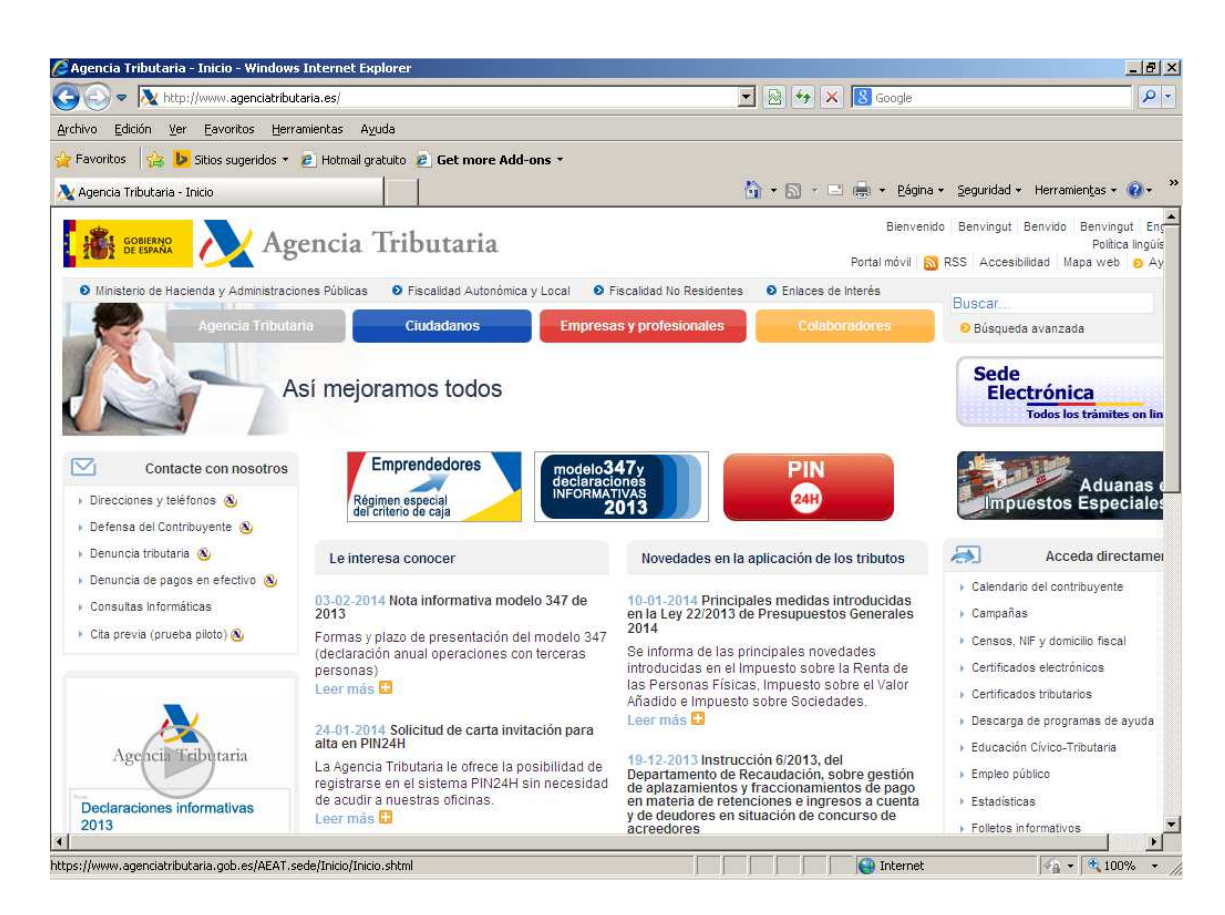

## 3° Certificaciones

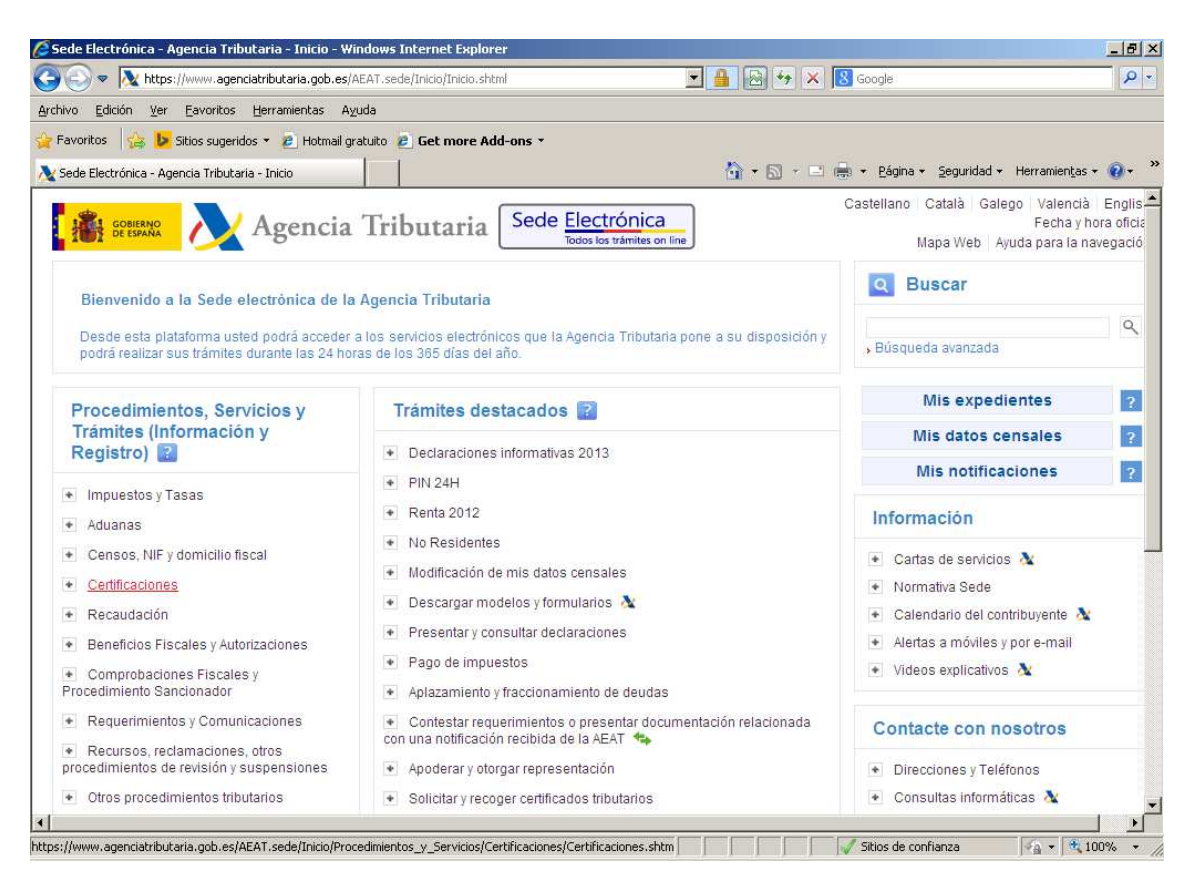

4º Elegir tipo de certificado (ejemplo: Contratistas y Subcontratistas)

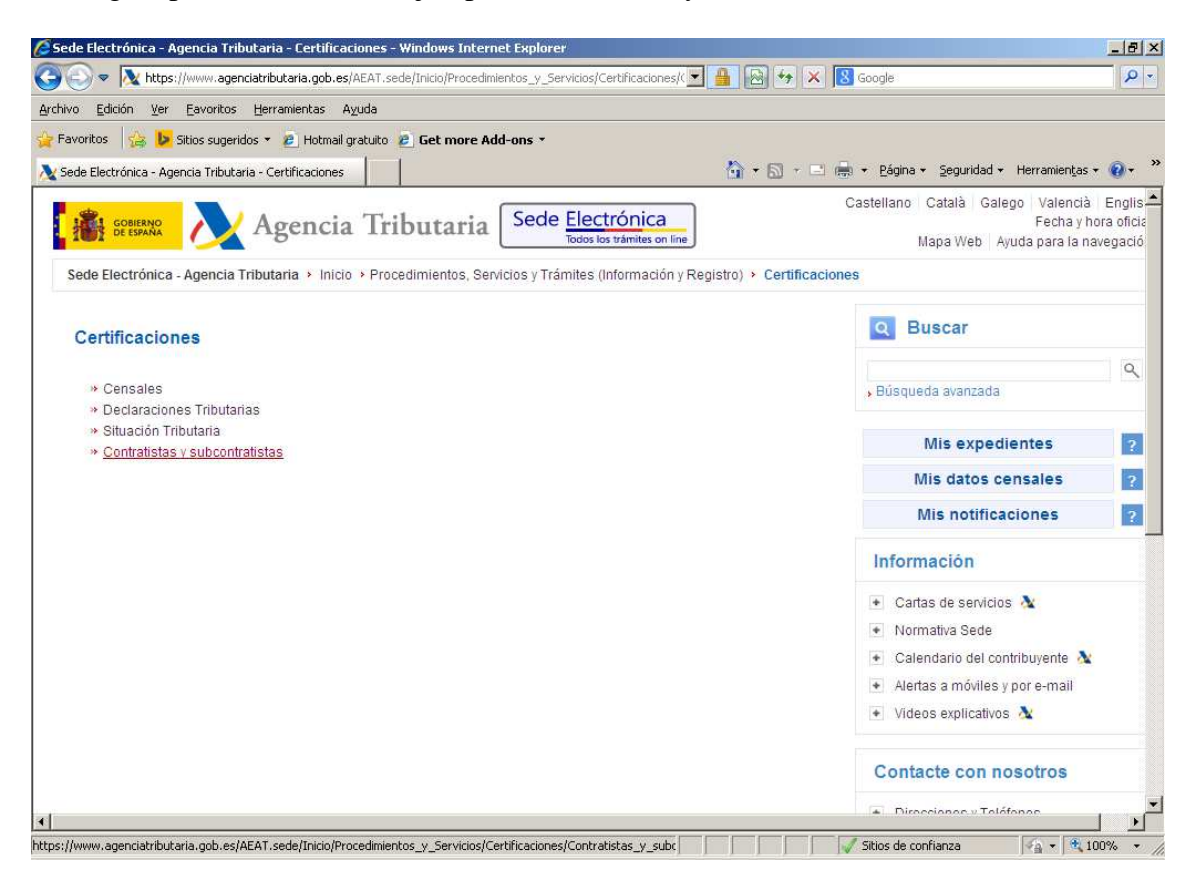

## 5° Pinchar en Trámites (@)

| ede Electrónica - Agencia Tributaria - Contratistas y subcontratistas - Windows Internet Explorer          |                                       |                              | _ 8                                                        |
|----------------------------------------------------------------------------------------------------|---------------------------------------|------------------------------|------------------------------------------------------------|
| 💽 🗢 🔉 https://www.agenciatributaria.gob.es/AEAT.sede/Inicio/Procedimientos_y_Servicios/Certificaciones/C 🔽 | 🔒 🖂 😽 🗙 🔀 Google                      |                              | 2                                                          |
| hivo <u>E</u> dición <u>V</u> er Eavoritos <u>H</u> erramientas A <u>v</u> uda                             |                                       |                              |                                                            |
| Favoritos 🛛 🙀 📴 Sitios sugeridos 🔹 🖻 Hotmail gratuito 🙋 Get more Add-ons 🔹                                 |                                       |                              | 2                                                          |
| Sede Electrónica - Agencia Tributaria - Contratistas y                                                     | 🟠 🔹 🖾 🔹 📑 🖶 🖌 Bágina 🔹                | Seguridad + He               | rramien <u>t</u> as 🕶 🔞 🕶                                  |
| BEERERAD Agencia Tributaria Sede <u>Electrónica</u><br>Todos los trámites on líne                          | Castellano C:<br>Maj                  | atalà Galego<br>Da Web Ayuda | Valencià Englis<br>Fecha y hora ofici<br>para la navegació |
| Sede Electrónica - Agencia Tributaria > Inicio > Procedimientos, Servicios y Trámites (Información y Regi  | stro) > Certificaciones > Contratista | is y subcontrat              | tistas                                                     |
|                                                                                                    |                                       |                              |                                                            |
| Contratistas y subcontratistas                                                                             |                                       |                              |                                                            |
| Procedimiento                                                                                              | Trámites                              | Ficha                        | Ayudas                                                     |
| Certificados tributarios. Expedición de certificados tributarios. Contratistas y subcontratistas.          | e                                     |                              | <b>A</b>                                                   |
| Accesibilidad Aviso de seguridad Aviso legal                                                               |                                       |                              |                                                            |
|                                                                                                    |                                       |                              |                                                            |
|                                                                                                    |                                       |                              |                                                            |
|                                                                                                    |                                       |                              |                                                            |
|                                                                                                    |                                       |                              |                                                            |
|                                                                                                    |                                       |                              |                                                            |
|                                                                                                    |                                       |                              |                                                            |
|                                                                                                    |                                       |                              |                                                            |
|                                                                                                    |                                       |                              |                                                            |
| ://www.agenciatributaria.gob.es/AEAT.sede/tramitacion/G303.shtml                                           | Sitios de confi                       | nza 🛛                        | a - 🔍 100%                                                 |

# 6°.- Solicitud con certificado

| de Electrónica - Agencia Tributaria - Trámites - Windows Internet Explorer                                                                                                    | _ 8                                                                                                    |
|----------------------------------------------------------------------------------------------------|----------------------------------------------------------------------------------------------------|
| 🔊 🗢 📐 https://www.agenciatributaria.gob.es/AEAT.sede/tramitacion/G303.shtml                                                                                                   | 💌 🔒 🔄 🍫 🗙 🖪 Google 🖉 🔎                                                                                 |
| ro Edición ⊻er Eavoritos Herramientas Ayuda                                                                                                    |                                                                                                    |
| voritos 🛛 🍰 Sitios sugeridos 🔹 🔊 Hotmail gratuito 😕 Get more Add-ons 🔹                                                                                                    |                                                                                                    |
| ede Electrónica - Agencia Tributaria - Trámites                                                                                                    | 🏠 🛪 🖾 🔹 🖶 🚓 🛪 Página 🛪 Seguridad 🛪 Herramientas 🛪 🔞 🛪                                                  |
| Sede Electrónica Tributaria Sede Electrónica                                                                                                    | Castellano Català Galego Valencià Englis<br>Fecha y hora ofici<br>Ime Mapa Web Ayuda para la navegació |
| Sede Electrónica > Inicio > Procedimientos, Servicios y Trámites (Información y Registro) > Certif<br>de certificados tributarios. Contratistas y subcontratistas. > Trámites | ficaciones > Contratistas y subcontratistas > Certificados tributarios. Expedició                      |
| Procedimiento<br>Certificados tributarios. Expedición de certificados tributarios. Con                                                                                        | ntratistas y subcontratistas.                                                                          |
| Trámites Ficha Ayuda                                                                                                    | Volver                                                                                                 |
| Trámites                                                                                                    | Tipos de acceso                                                                                        |
|                                                                                                    | Con certificado electrónico de identificación o DNI electrónico                                        |
| » Solicitud con certificado                                                                                                    | Con PIN24H                                                                                             |
| » Recogida con certificado 🔒                                                                                                    | Con otros sistemas de identificación                                                                   |
| <ul> <li>» Comprobación de certificados tributarios expedidos</li> </ul>                                                                                                    |                                                                                                    |
| » Contestar requerimientos, efectuar alegaciones y/o aportar documentos o justificantes                                                                                       |                                                                                                    |
|                                                                                                    |                                                                                                    |
| cesibilidad Aviso de seguridad Aviso legal                                                                                                    |                                                                                                    |
|                                                                                                    |                                                                                                    |
|                                                                                                    |                                                                                                    |
|                                                                                                    |                                                                                                    |
|                                                                                                    |                                                                                                    |

7°.- En este punto se ha de desplegar el certificado digital para aceptarlo y rellenar el formulario para "validar solicitud"

| Certificados Tributarios - Windows Internet Explorer                                                                                                    | X                                                                                                    |
|----------------------------------------------------------------------------------------------------|----------------------------------------------------------------------------------------------------|
| 🈋 💿 💌 📐 https://www1.agenciatributaria.gob.es/L/inwinvoc/es.aeat.dit.adu.emce.solCertInt.SolCertAccEcot? 💌                                                   | 🔒 🖂 😽 🗙 🛿 Google 🖉 🖉 -                                                                                             |
| Archivo Edición Ver Eavoritos Herramientas Ayuda                                                                                                    |                                                                                                    |
| 🍃 Favoritos 🛛 🍰 📴 Sitios sugeridos 🔹 🙋 Hotmail gratuito 🙋 Get more Add-ons 🔹                                                                                 |                                                                                                    |
| Certificados Tributarios                                                                                                    | 🐴 🔹 🔂 🔹 📄 🔹 Página 🔹 Seguridad 👻 Herramientas 🕶 🔞 👻                                                                |
| Agencia Tributaria Sede Electrónica                                                                                                    | Castellano Català Galego Valencià English<br>Fecha y hora oficial<br>Desconectar Mapa Web Avuda para la navegación |
| Certificados Tributarios                                                                                                    |                                                                                                    |
| El asterisco * indica que es imprescindible completar este dato  1. Rellenar la solicitud 2. Confirmar la solicitud 3. Obtener Certificado Datos del trámite |                                                                                                    |
| Procedimiento: Expedición de certificados tributarios - Contratistas y subcontratistas<br>Trámite: Solicitud                                                 |                                                                                                    |
| Datos del peticionario                                                                                                    |                                                                                                    |
| NIF.NIE: B73463978     Apellidos y nombre       Tipo de Representación <ul> <li> <ul></ul></li></ul>                                                         | e / Razón social: CIE ADEMUR SL                                                                                    |
| Datos del titular (Obligatorio completar cuando se actúa en representación de terceros)                                                                      |                                                                                                    |
| Apellidos y nombre                                                                                                    | 1                                                                                                    |
| Persona o entidad con la que contrata o subcontrata                                                                                                    |                                                                                                    |
| * NIF/NIE Apellidos y nombre                                                                                                    | e / Razón social                                                                                                   |
| Volver Limpiar Validar solicitud                                                                                                    |                                                                                                    |
|                                                                                                    | Sitios de confianza                                                                                                |

8°.- firmar y enviar el formulario, aparecerá un cuadro diálogo para firmar el envío, en ocasiones se aloja abajo a la derecha en la barra de herramientas mientras no se presione no se firma.

| Certificados Tributarios - Windows Internet Explorer                                                         |                                                | _ 8 >                |
|----------------------------------------------------------------------------------------------------|------------------------------------------------|----------------------|
| 😋 🕞 🗢 📐 https://www1.agenciatributaria.gob.es/L/inwinvoc/es.aeat.dit.adu.emce.solCertInt.SolCertAccEcc       | st 💌 🔒 🚱 🍫 🗙 🔀 Google                          | P -                  |
| Archivo Edición Ver Eavoritos Herramientas Ayuda                                                             |                                                |                      |
| 🍃 Favoritos 🛛 🙀 📴 Sitios sugeridos 🔻 🖻 Hotmail gratuito 🖉 Get more Add-ons 🔹                                 |                                                |                      |
| 🔌 Certificados Tributarios                                                                                   | 🏠 🔹 🔂 🔹 🖃 🖶 🔹 Bágina 🔹 Seguridad 🔹             | Herramientas 🔹 🔞 🗸 🤅 |
| Avisos                                                                                                    |                                                | 2                    |
| $_{\rm ss}$ Revise los datos introducidos y en caso de estar conforme, firme y envíe la solicitud            |                                                |                      |
| 1. Rellenar la solicitud 2. Confirmar la solicitud 3. Obtener Certificado                                    |                                                |                      |
| Datos del trámite                                                                                            |                                                |                      |
| Procedimiento: Expedición de certificados tributarios - Contratistas y subcontratistas<br>Trámite: Solicitud |                                                |                      |
| Datos del peticionario                                                                                       |                                                |                      |
| NIF/NIE: B73463978                                                                                           |                                                |                      |
| Apellidos y nombre / Razón social: C.I.E. ADEMUR SL                                                          |                                                |                      |
| En calidad de: Titular                                                                                       |                                                |                      |
| Datos del titular                                                                                            |                                                |                      |
| NIF/NIE: B73463978                                                                                           |                                                |                      |
| Apellidos y nombre / Razón social: C.I.E. ADEMUR SL                                                          |                                                |                      |
| Domicilio fiscal:                                                                                            |                                                |                      |
| CALLE POETA VICENTE MEDINA NUM 11 Piso BJ                                                                    |                                                |                      |
| 30007 MURCIA                                                                                                 |                                                |                      |
| Persona o entidad con la que contrata o subcontrata                                                          |                                                |                      |
| NIF/NIE: 27472690H                                                                                           |                                                |                      |
| Apellidos y nombre / Razón social: FERNANDEZ SERRANO MARIA CARMEN                                            |                                                |                      |
| Volver Finary Enviar                                                                                         |                                                |                      |
|                                                                                                    | ©AEAT. Departamento de Informática Tributaria. | W3C WAI-AA           |
| sto                                                                                                    | Sitios de confianza                            | - • • 100% •         |

9° Se obtiene el certificado en pdf en "pinche aquí para obtener el certificado", ya se puede imprimir, guardar, enviar vía email.

| ivo Edición Ver Esucritos Herramientas Aurida                            |                                      |                    |
|--------------------------------------------------------------------------|--------------------------------------|--------------------|
| ano Edición yer Lavorios Lenamenicas Aydus                               |                                      |                    |
|                                                                          |                                      |                    |
| Certificados Tributarios                                                 | 🚮 🔻 🔝 👻 🖃 👼 👻 Bágina 👻 Seguridad 👻 H | Herramientas 👻 🔞 🕶 |
| atos del peticionario                                                    |                                      |                    |
| IF/NIE: B73463978                                                        |                                      |                    |
| pellidos y nombre / Razón social: C.I.E. ADEMUR SL                       |                                      |                    |
| n calidad de: Titular                                                    |                                      |                    |
| atos del titular                                                         |                                      |                    |
| IF/NIE: B73463978                                                        |                                      |                    |
| pellidos y nombre / Razón social: C.I.E. ADEMUR SL                       |                                      |                    |
| omicilio fiscal:                                                         |                                      |                    |
| ALLE POETA VICENTE MEDINA NUM 11 Piso BJ                                 |                                      |                    |
| 0007 MURCIA                                                              |                                      |                    |
|                                                                          |                                      |                    |
| ersona o enudad con la que contrata o subcontrata                        |                                      |                    |
| IF/NIE: 2/4/2090H                                                        |                                      |                    |
| pendos y nombre / Razon social. PERNANDEZ SERRANO MARIA CARMEN           |                                      |                    |
| atos de su Solicitud                                                     |                                      |                    |
| eferencia: 20141331075                                                   |                                      |                    |
| echa: 03-03-2014                                                         |                                      |                    |
| ora: 13:47:24                                                            |                                      |                    |
| ódigo electrónico de la solicitud: 0874A7656615EA0C                      |                                      |                    |
| rgano competente: Delegación Especial de MURCIA-Administración de MURCIA |                                      |                    |
| rgano competente: Delegación Especial de MURCIA-Administración de MURCIA |                                      |                    |
| Pinche aquí para obtener el Certificado 2                                |                                      |                    |
|                                                                          |                                      |                    |
| Rellenar una nue                                                         | va Solicitud                         |                    |
|                                                                          |                                      |                    |
|                                                                          |                                      |                    |
|                                                                          |                                      | WAI-AA             |